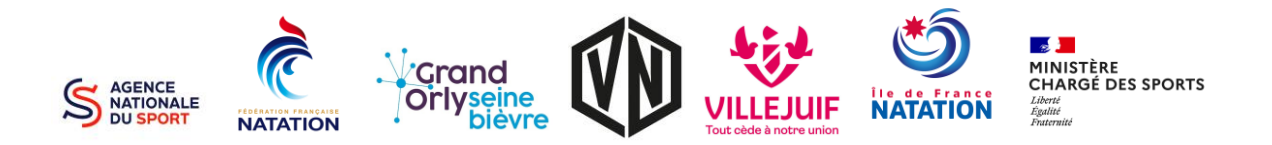

### **ETAPE 1** — Finaliser l'inscription

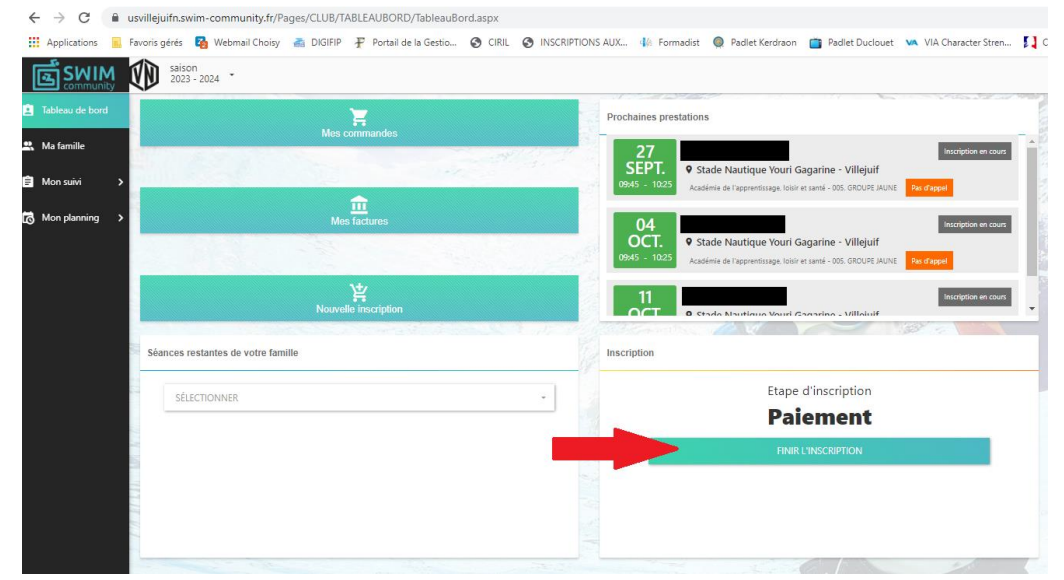

#### Cliquez sur « Finir l'inscription »

#### ETAPE 2 – Vérifier le créneau attribué

| 4 > 0                      | Δ.         | ويتمالقون | ife entire at         | annunit (r/Das | or /C1118 /M | n Suivi/InscriptionDroct | ations arrow | 2Stop=5            |           |                 |                 |                                                                                                    |                  |                                        |                   | 0 10      |            |                |
|----------------------------|------------|-----------|-----------------------|----------------|--------------|--------------------------|--------------|--------------------|-----------|-----------------|-----------------|----------------------------------------------------------------------------------------------------|------------------|----------------------------------------|-------------------|-----------|------------|----------------|
| Applicatio                 | ns 📃       | Favoris g | pérés 🏹 \             | Nebmail Choisy | a DIGIFIP    | Portail de la Gestio     | CIRIL        | INSCRIPTIONS AUX   | Formadist | Padlet Kerdraon | Padlet Duclouet | VIA Character Stren                                                                                                    | Congés Fi        | T 🔋 Emerit Console                     | 😜 Roundcube Webma | UGAP      | WhatsA     | PP             |
| ើនស                        | IM         | ØD        | saison<br>2023 - 2024 | -              |              |                          |              |                    |           |                 |                 |                                                                                                    |                  |                                        | -                 | Bienvenue | Mode       | Membre +       |
| İ Tableau de               | bord       |           | N                     | OUVELLE        | INSCRI       | PTION                    |              |                    |           |                 |                 |                                                                                                    |                  |                                        |                   |           |            |                |
| 🚉 Ma famille               |            |           |                       |                |              |                          |              |                    |           |                 |                 |                                                                                                    |                  |                                        |                   |           |            |                |
| 🗐 Mon suivi                | ~          |           |                       |                |              |                          |              |                    |           |                 |                 |                                                                                                    |                  |                                        |                   | 5         |            |                |
| Mes prestation             | s<br>ption |           |                       | Modification   | du compte    |                          | Asso         | ciation de membres |           | Choix o         | les prestations |                                                                                                    | Documents n      | écessaires                             |                   | Règlement |            |                |
| Mes command                | 8          |           |                       |                |              |                          |              |                    |           |                 |                 |                                                                                                    |                  |                                        |                   |           |            |                |
| Mes factures<br>Mes avoirs |            |           | Inscriptio            | on à la saison | 2023 - 2     | 2024                     |              |                    |           |                 | N° de comm      | ande <b>CG2023060</b>                                                                                                    | 80000            |                                        |                   |           |            |                |
| Mes document               | s          |           | Détail (              | du règleme     | ent          |                          |              |                    |           |                 |                 |                                                                                                    |                  |                                        |                   | VOIR      | e récapiti | JLATIF         |
| Mon planni                 | ng >       |           | () Cart               | te bancaire    |              |                          |              |                    |           |                 |                 |                                                                                                    | Monta            | ant des prestations                    |                   |           | 270        | ,00€           |
|                            |            |           | O Carl                | te bancaire (e | en 3x)       |                          |              |                    |           |                 |                 | 2X                                                                                                    | Monta<br>Total d | int des remises men<br>des prestations | hbre              |           | -20<br>250 | ,00 €<br>,00 € |
|                            |            |           | O Espi                | èces           |              |                          |              |                    |           |                 |                 | 1                                                                                                    | Frais c          | le dossier                             |                   |           | e          | .34 €          |
|                            |            |           | ⊖ Chè                 | que            |              |                          |              |                    |           |                 |                 |                                                                                                    | Tota             | à paver                                |                   |           | 256.       | 34€            |
|                            |            |           | O Cou                 | pon sport      |              |                          |              |                    |           |                 |                 | *                                                                                                    |                  |                                        |                   |           |            |                |
|                            |            |           | ⊖ Chè                 | que Vacance    |              |                          |              |                    |           |                 |                 | and the second second s |                  |                                        |                   |           |            |                |
|                            |            |           | O Pay                 | er avec plusie | eurs moye    | ns de paiement           |              |                    |           |                 |                 | 1                                                                                                    |                  |                                        |                   |           |            |                |
|                            |            |           |                       |                |              |                          |              |                    |           |                 |                 |                                                                                                    |                  |                                        | PAYER             |           |            |                |

Cliquez « Voir le récapitulatif »

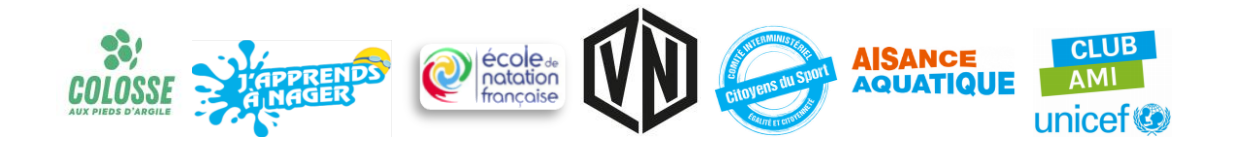

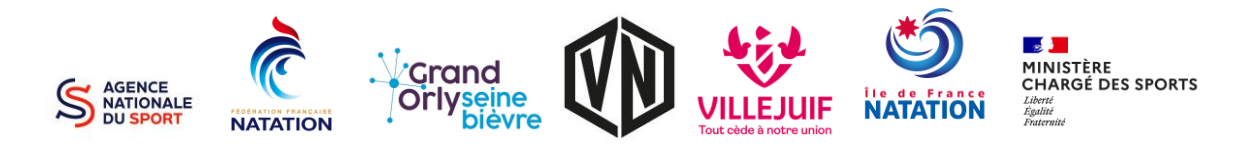

#### **ETAPE 3** — Récapitulatif

| C O B usving           | gaintawini communicy.ii/rages/ccob/worldow/inscription/    | restations.aspx13tep=5                                            |                                              |                          |                                     |                           |
|------------------------|------------------------------------------------------------|-------------------------------------------------------------------|----------------------------------------------|--------------------------|-------------------------------------|---------------------------|
| Applications E Favoris | a gérés 🛛 🛃 Webmail Choisy 🚠 DIGIFIP 🐺 Portail de la Gesti | o 🤣 CIRIL 🥥 INSCRIPTIONS AUX 🅼 Formadist 🧶 Padle                  | t Kerdraon 📋 Padlet Duclouet 🛛 🗛 VIA         | A Character Stren 🚺 Cong | és FPT 💈 Emerit Console 🧅 Roundcube | r Webma 🙋 UGAP 🧕 WhatsApp |
|                        | saison<br>2023 - 2024 -                                    |                                                                   |                                              |                          |                                     | Bienvenue Mode Membre     |
| 🚊 Tableau de bord      | NOUVELLE INSCRIPTION                                       |                                                                   |                                              |                          |                                     |                           |
| 👷 Ma familie           |                                                            |                                                                   |                                              |                          |                                     |                           |
| 🗐 Mon suivi 🗸 🗸        | 0                                                          | Récapitulatif des prestations choisies                            |                                              | ē × ┥                    | <b></b>                             |                           |
| Mes prestations        | Modification du compte                                     | Inscription à la saison 2023 - 2024                               | N° de commande CG20230                       | 600008                   | nts nécessaires                     |                           |
| Nouvelle inscription   |                                                            |                                                                   |                                              | <u>^</u>                 |                                     |                           |
| Mes commandes          |                                                            |                                                                   |                                              |                          |                                     |                           |
| Mes factures           | Inscription à la saison 2023 - 2024                        | Académie de l'apprentissage, 005. GROUPE JAUNE<br>loisir et santé | Adhésion à 1 séance(s)<br>MER. 09:45 - 10:25 | 270,00 € ×               |                                     |                           |
| Mes avoirs             |                                                            | Montant comptant                                                  |                                              | 270,00 €                 |                                     |                           |
| Mes documents          | Détail du règlement                                        | Remise totale 7% 🛈                                                |                                              | -20,00 €                 |                                     | VOIR LE RÉCAPITULATIF     |
| 🖏 Mon planning 🔉       | Carte bancaire                                             | Total à payer                                                     |                                              | 250,00 €                 | ontant des prestations              | 270,00 €                  |
|                        |                                                            |                                                                   |                                              | ^                        | ontant des remises membre           | -20,00 €                  |
|                        | 🔿 Carte bancaire (en 3x)                                   | Aucune prestation n'a été choisi pour ce membre                   |                                              |                          | ital des prestations                | 250,00 €                  |
|                        |                                                            |                                                                   |                                              |                          |                                     |                           |
|                        | () Espèces                                                 | Aucune prestation n'a été choisi pour ce membre                   |                                              |                          | ais de dossier                      | 6.34 €                    |
|                        | 🔿 Chèque                                                   |                                                                   |                                              |                          |                                     |                           |
|                        |                                                            |                                                                   | Total des prestations                        | 250,00 €                 | otal à payer                        | 256,34 €                  |
|                        | O Coupon sport                                             |                                                                   | Total final                                  | 250,00 €                 |                                     |                           |
|                        | O Chèque Vacances                                          |                                                                   |                                              | TTS .                    |                                     |                           |
|                        |                                                            |                                                                   |                                              |                          |                                     |                           |
|                        | O Payer avec plusieurs moyens de paiement                  |                                                                   |                                              |                          |                                     |                           |
|                        |                                                            |                                                                   |                                              |                          | PA                                  | VER                       |
|                        |                                                            |                                                                   |                                              |                          |                                     |                           |

Vérifiez si le créneau choisi vous convient. Puis cliquez sur la croix pour fermer la fenêtre.

#### **ETAPE 4** — Finaliser par un paiement

| e → c                         | 🔒 usvill | lejuifn.swim-       | -community.fr/Pa | iges/CLUB/M | IonSuivi/InscriptionPres | ations.aspx | ?Step=5            |             |                 |                 |                      |         |           |                 |       |                 | QÊ        | > * 🗆 🚳       |
|-------------------------------|----------|---------------------|------------------|-------------|--------------------------|-------------|--------------------|-------------|-----------------|-----------------|----------------------|---------|-----------|-----------------|-------|-----------------|-----------|---------------|
| Applications                  | E Favori | is gérés 🛛 🙀        | Webmail Choisy   | 📥 DIGIFIP   | 🐺 Portail de la Gestio   |             | INSCRIPTIONS AUX   | 4 Formadist | Padlet Kerdraon | Padlet Duclouet | VIA Character Stren. | Con     | gés FPT   | 2 Emerit Conso  | ole 🥪 | Roundcube Webma | 🕼 UGAP 😒  | WhatsApp      |
| ា្រ្តី                        | M 🕅      | saison<br>2023 - 20 |                  |             |                          |             |                    |             |                 |                 |                      |         |           |                 |       |                 | Bienvenue | Mode Membre   |
| Tableau de bor                | d        | N                   | OUVELLE          | INSCR       | IPTION                   |             |                    |             |                 |                 |                      |         |           |                 |       |                 |           |               |
| 🛔 Ma famille                  |          |                     |                  |             |                          |             |                    |             |                 |                 |                      |         |           |                 |       |                 |           |               |
| Mon suivi                     | ~        |                     |                  |             |                          |             |                    |             |                 |                 |                      |         |           |                 |       |                 |           |               |
| Mes prestations               |          |                     | Modification     | n du compte |                          | Asso        | ciation de membres |             | Choix des p     | restations      |                      | Docume  | nts néces | saires          |       |                 | Règlement |               |
| Nouvelle inscriptio           | n -      |                     |                  |             |                          |             |                    |             |                 |                 |                      |         |           |                 |       |                 |           |               |
| Mes commandes<br>Mes factures |          |                     |                  |             |                          |             |                    |             |                 |                 |                      |         |           |                 |       |                 |           |               |
| Mes avoirs                    |          | Inscript            | ion à la saisor  | 2023 -      | 2024                     |             |                    |             |                 | N° de comma     | ande CG202306        | 000008  | 3         |                 |       |                 |           |               |
| Mes documents                 |          | Détail              | l du règlem      | ient        |                          |             |                    |             |                 |                 |                      |         |           |                 |       |                 | VOIR LE   | RÉCAPITULATIF |
| Mon planning                  | •        | ) Ca                | rte bancaire     |             |                          |             |                    |             |                 |                 | 8                    | N       | lontant   | des prestations | s     |                 |           | 270,00 €      |
|                               |          |                     |                  |             |                          |             |                    |             |                 |                 |                      | N       | lontant   | des remises me  | embre |                 |           | -20,00 €      |
|                               |          | ⊖ Ca                | rte bancaire     | (en 3x)     |                          |             |                    |             |                 |                 | <u>.</u>             | T       | otal des  | prestations     |       |                 |           | 250,00 €      |
|                               |          | ⊖ Es                | pèces            |             |                          |             |                    |             |                 |                 | 100 A                | R       | rais de c | lossier         |       |                 |           | 6,34 €        |
|                               |          | $\bigcirc$ Ch       | ièque            |             |                          |             |                    |             |                 |                 |                      | Т       | otal à    | payer           |       |                 |           | 256,34€       |
|                               |          | 0 Co                | upon sport       |             |                          |             |                    |             |                 |                 | 1                    |         | _         |                 | _     |                 |           |               |
|                               |          | $\bigcirc$ Ch       | ièque Vacanco    | es          |                          |             |                    |             |                 |                 | -5                   | 1000    |           |                 |       |                 |           |               |
|                               |          | 🔿 Pa                | yer avec plus    | ieurs moye  | ens de paiement          |             |                    |             |                 |                 | C.M.                 | and the |           |                 |       |                 |           |               |
|                               |          |                     |                  |             |                          |             |                    |             |                 |                 |                      |         |           |                 |       | PAYER           |           |               |

Le créneau vous convient ?

Sélectionner le paiement en carte bancaire.

**Cliquez sur Payer.** 

Une fois réglée, votre inscription est validée.

Le créneau ne vous convient pas, passez à ETAPE 5

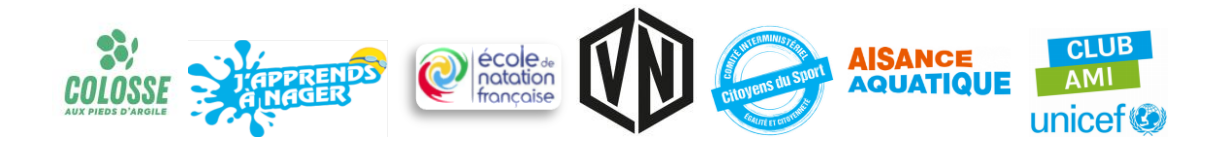

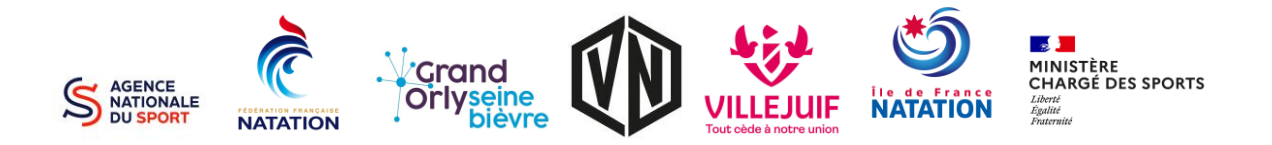

### ETAPE 5 — Nouveau choix de prestation

| usvillejuifn.s | wim-community.fr/Pages/CLUB/N | MonSuivi/InscriptionPrest | ations.aspx?Step=5          | Formadist | 👰 Padlet Kerdraon 📋 Padlet Duclouet 🐱 | VIA Character Stren 🚺 | Congés FPT 💈 Emerit Console 💊 Roundcube Webm        | 역 년 🏚 🇯 🖬 🚳<br>Na 🙋 UGAP 🧕 WihatsApp |  |  |  |  |
|----------------|-------------------------------|---------------------------|-----------------------------|-----------|---------------------------------------|-----------------------|-----------------------------------------------------|--------------------------------------|--|--|--|--|
| VD sais<br>202 | ion<br>13 - 2024              |                           |                             |           |                                       |                       |                                                     | Bienvenue Mode Membre                |  |  |  |  |
|                | NOUVELLE INSCR                |                           |                             |           |                                       |                       |                                                     |                                      |  |  |  |  |
| ~              | Modification du compte        |                           | 2<br>Association de membres |           | 3<br>Choix des prestations            | De                    | cuments nécessaires                                 | 5<br>Réglement                       |  |  |  |  |
| Inst           | cription à la saison 2023 -   | 2024                      |                             |           | N° de command                         | CG202306000           | 008                                                 |                                      |  |  |  |  |
| Dé             | Détail du règlement           |                           |                             |           |                                       |                       |                                                     |                                      |  |  |  |  |
|                | Carte bancaire                |                           |                             |           |                                       |                       | Montant des prestations                             | 270,00 €                             |  |  |  |  |
| 0              | ) Carte bancaire (en 3x)      |                           |                             |           |                                       | 2                     | Montant des remises membre<br>Total des prestations | -20,00 €<br>250,00 €                 |  |  |  |  |
| 0              | ) Espèces                     |                           |                             |           |                                       | 6.5                   | Frais de dossier                                    | 6,34 €                               |  |  |  |  |
| 0              | ) Chèque                      |                           |                             |           |                                       | 1                     | Total à payer                                       | 256,34 €                             |  |  |  |  |
| 0              | Coupon sport                  |                           |                             |           |                                       | 10 A                  |                                                     |                                      |  |  |  |  |
| 0              | ) Chèque Vacances             |                           |                             |           |                                       |                       |                                                     |                                      |  |  |  |  |
| 0              | Payer avec plusieurs moy      | rens de paiement          |                             |           |                                       |                       |                                                     |                                      |  |  |  |  |
|                |                               |                           |                             |           |                                       |                       | PAYER                                               |                                      |  |  |  |  |

Cliquez sur « Choix de prestation »

#### ETAPE 6 — Nouveau choix de prestation

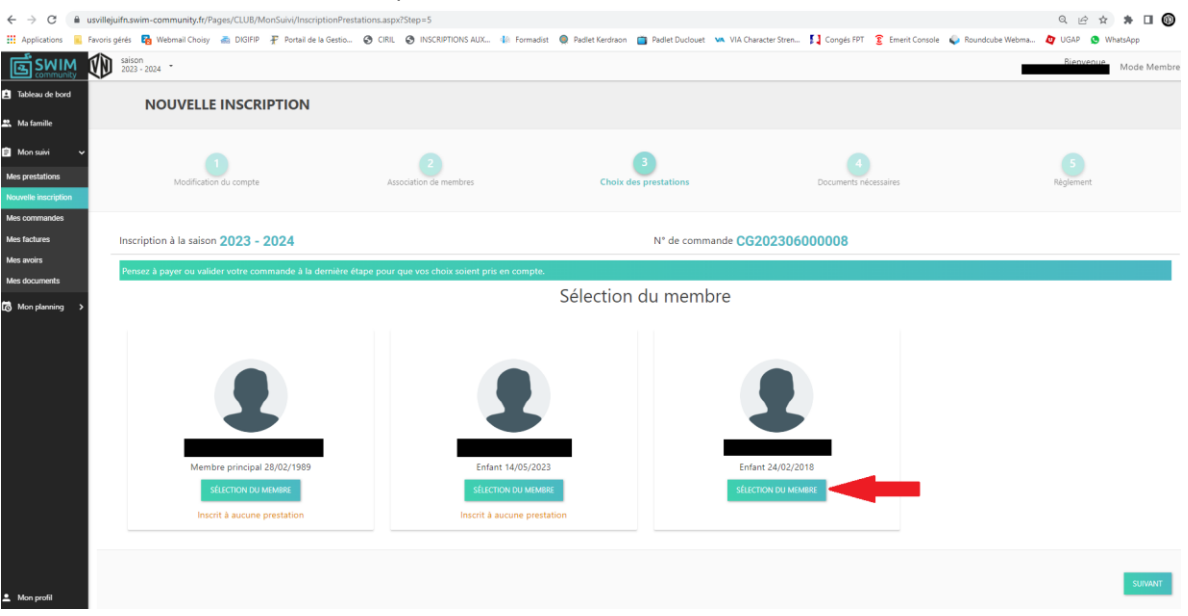

Sélectionnez le membre souhaité.

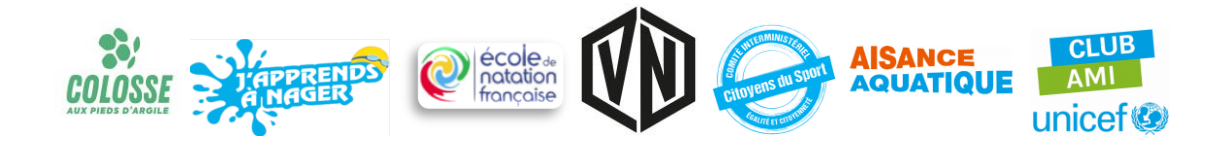

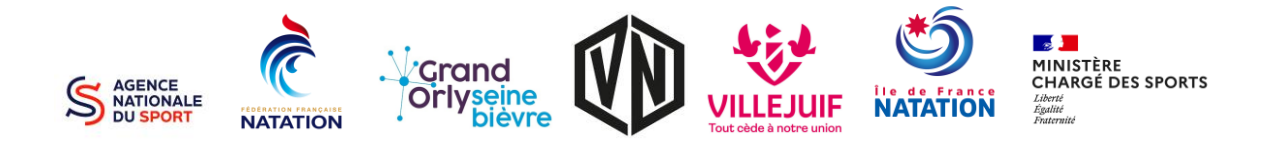

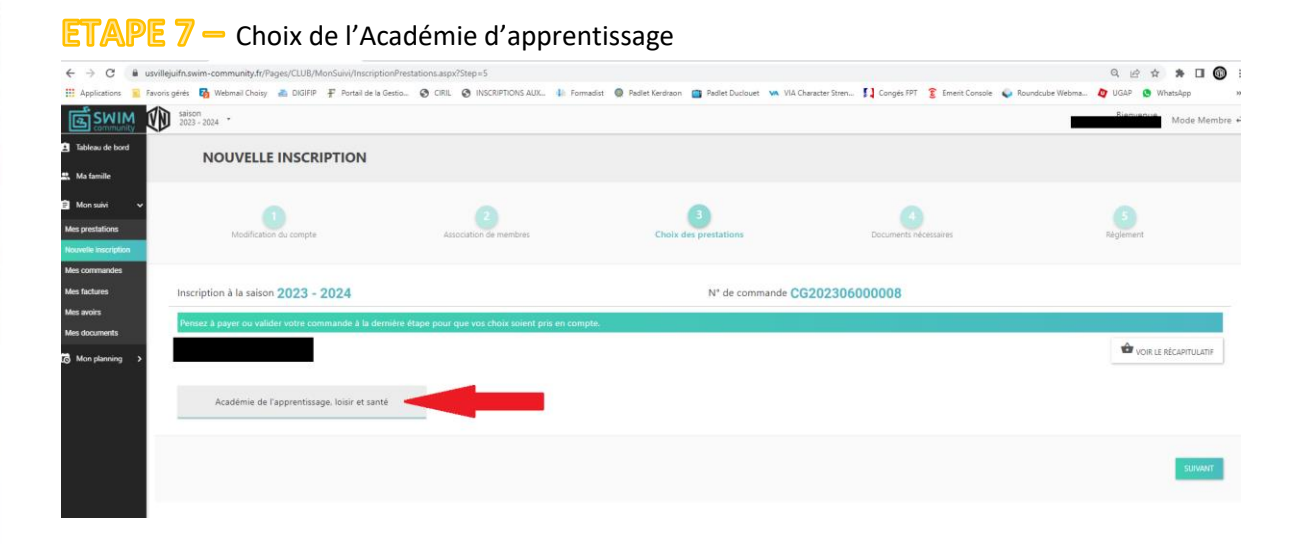

### **ETAPE 8** – Groupe d'inscription

| $\leftrightarrow \  \   \to \  \   C$ | ê u                 | svillejuifr  | .swim-             | community.fr  | /Pages/CLUB/        | /MonSuivi | /InscriptionPre    | stations.asp) | (?Step=5                |               |                   |                         |                     |               |                  |                   | QÊ        | * *       | • • (      | D      |
|---------------------------------------|---------------------|--------------|--------------------|---------------|---------------------|-----------|--------------------|---------------|-------------------------|---------------|-------------------|-------------------------|---------------------|---------------|------------------|-------------------|-----------|-----------|------------|--------|
| Application                           | s 🔟 F               | Favoris gére | is 🌄               | Webmail Choi  | sy 🚠 DIGIFI         | P 🗜 Po    | rtail de la Gestio | 🕲 CIRIL       | INSCRIPTIONS AUX.       | 🕼 Formadist   | Radlet Kerdraon   | Padlet Duclouet         | VIA Character Stren | Congés FPT    | 3 Emerit Console | 😜 Roundcube Webma | 🙋 UGAP 🧕  | Whats     | Арр        | ,      |
| ើ្រនាំនួ                              | I <b>M</b><br>Inity |              | aison<br>023 - 203 | 4 *           |                     |           |                    |               |                         |               |                   |                         |                     |               |                  | -                 | Bienven   | M         | lode Merr  | ibre 🕯 |
| 🗈 Tableau de b                        | ord                 |              | N                  | OUVEL         | LE INSCI            | RIPTIC    | ON                 |               |                         |               |                   |                         |                     |               |                  |                   |           |           |            |        |
| 🕄 Ma famile                           |                     |              |                    |               |                     |           |                    |               |                         |               |                   |                         |                     |               |                  |                   |           |           |            |        |
| Mon suivi                             | ~                   |              |                    |               |                     |           |                    |               |                         |               |                   | 3                       |                     |               |                  |                   |           |           |            |        |
| Mes prestations                       | ion                 |              |                    | Modifica      | ition du compti     | 2         |                    | Ast           | ociation de membres     |               | Choix             | des prestations         |                     | Documents néo | essaires         |                   | Règlement |           |            |        |
| Mes commande                          | 5                   |              |                    |               |                     |           |                    |               |                         |               |                   |                         |                     |               |                  |                   |           |           |            |        |
| Mes factures                          |                     | In           | scripti            | on à la sais  | ion 2023            | - 2024    |                    |               |                         |               |                   | N° de comm              | nande CG202306      | 800000        |                  |                   |           |           |            |        |
| Mes avoirs                            |                     |              |                    |               |                     |           | A fa dansibas      | (a            |                         |               |                   |                         |                     |               |                  |                   |           |           |            |        |
| Mes documents                         |                     |              | ensez a            | i payer ou vi | alider votre ci     | ommanoe   | a la demiere i     | etape pour    | que vos choix solent pi | is en compte. |                   |                         |                     |               |                  |                   |           |           |            | ٩.     |
| 🐻 Mon plannin                         | 9 <b>&gt;</b>       |              |                    |               |                     |           |                    |               |                         |               |                   |                         |                     |               |                  |                   | 🖆 voi     | R LE RÉCA | APITULATIF |        |
|                                       |                     |              |                    |               |                     |           |                    |               |                         |               | Académie de l'app | rentissage, loisir et : | santé               |               |                  |                   |           |           | ×          |        |
|                                       |                     |              | 005. GI<br>Unique  | Ment pour l   | IE<br>les membres i | nés entre | le 01/01/2018      | et le 31/12   | /2019 Inscrit           |               |                   |                         |                     |               |                  |                   | G         | Horaire   | 83 ¥       |        |
|                                       |                     |              |                    |               |                     |           |                    |               |                         |               |                   |                         |                     |               |                  |                   |           |           |            |        |
|                                       |                     |              |                    |               |                     |           |                    |               |                         |               |                   |                         |                     |               |                  |                   |           |           |            |        |
|                                       |                     |              |                    |               |                     |           |                    |               |                         |               |                   |                         |                     |               |                  |                   |           |           | SUIVANT    |        |

Sélectionnez le groupe de réinscription de votre enfant.

Ne changez pas de groupe d'inscription, celui-ci a été attribué suite aux tests de fin de saison.

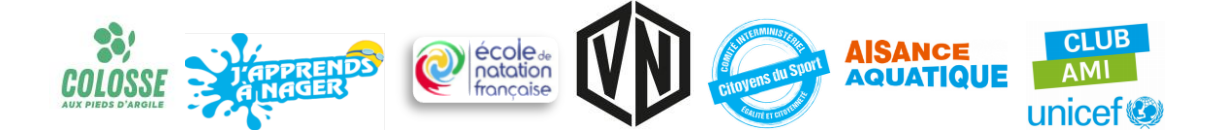

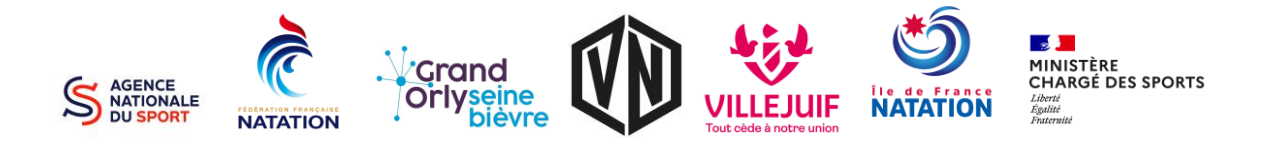

### ETAPE 9 – Changement de créneau

| ejuifn.swim-community.fr/Pages/CLUB/MonSuivi/InscriptionPrestations.aspx?Step=5                    |                                                                                                    | 9 8 8 8                                       |
|----------------------------------------------------------------------------------------------------|----------------------------------------------------------------------------------------------------|-----------------------------------------------|
| is gérés 🔞 Webmail Choisy 🚔 DIGIFIP 🥐 Portail de la Gestio 🔇 CIRIL 🥝 INSCRIPTIONS AI               | UX 🅼 Formadist 🔘 Padlet Kerdraon 💼 Padlet Duclouet 👒 VIA Character Stren 🚺 Congès FPT 💈 Emerit Console 💊 Roi                                                                                                    | undcube Webma 🙋 UGAP 🧕 WhatsA                 |
| saison<br>2023 - 2024 *                                                                            |                                                                                                    | Bienvenue Mode                                |
|                                                                                                    |                                                                                                    |                                               |
| Inscription à la saison 2023 - 2024                                                                | N° de commande CG20230600008                                                                                                    |                                               |
| Pensez à payer ou valider votre commande à la dernière étape pour que vos choix soien              | t pris en compte.                                                                                                    |                                               |
|                                                                                                    |                                                                                                    | VOIR LE RÉCAPIT                               |
|                                                                                                    |                                                                                                    |                                               |
|                                                                                                    | Académie de l'apprentissage, loisir et santé                                                                                                    |                                               |
|                                                                                                    |                                                                                                    |                                               |
| Uniquement pour les membres nés entre le 01/01/2018 et le 31/12/2019                               |                                                                                                    | 6 Horaires                                    |
|                                                                                                    |                                                                                                    |                                               |
| Veuillez sélectionner au moins une séance l                                                        |                                                                                                    |                                               |
| Veuillez sélectionner au moins une séance l<br>Adhésion à un nb. de séance                         | 64 patrana                                                                                                    | an waa dataa                                  |
| Veulid2 sélectionner au moine une séance !<br>Adhésion à un nb. de séance<br>1 Séance 270,00 C     | Sélectionn                                                                                                    | ez vos dates                                  |
| Veuillez electionner au moins une séance I<br>Adhésion à un nb. de séance I<br>1 Séance 270,00 C   | Sélectionn<br>• Stade Nautique Youri Gagarine -                                                                                                    | ez vos dates<br>Villejuif - Petit bassin      |
| Veuillez sélechonner au moins une séance !<br>Adhésion à un nb. de séance 2<br>1 Séance 270,00 ¢   | Sélectionn<br>• Stade Nautique Youri Gagarine -<br>tur. 1700 - 1740   25 #                                                                                                    | ez vos dates<br>Villejuif - Petit bassin      |
| Veuillez sélectionner au moins une séance !<br>Adhésion à un nb. de séance 21<br>1 Séance 270,00 C | Sélectionn<br>• Stade Nautique Yourt Gagarine -<br>fun: 17:00 - 17:40   25 #<br>fun: 17:45 - 18:25   25 #                                                                                                    | ez vos dates<br>Villejuif - Petit bassin      |
| Veullidz sélectionner au meins une sélance l<br>Adhésion à un nb. de séance 2<br>1 Séance 270,00 C | Sélectionn<br>● Stade Nattique Youri Gaparine -<br>tun, 1760 - 17740   25 #<br>tun, 1783 - 1823   25 #<br>mer: 0945 - 1025   24 #                                                                                                    | ez vos dates<br>Viliejuif - Petit bassin      |
| Veulid2 sélectionner au moins une sélance l<br>Adhésion à un nb. de sélance 2<br>1 Séance 270,00 C | Sélectionn<br>• Stade Nautique Youri Gagarine -<br>turi 17.00 - 17.40   25 #<br>turi 17.45 - 125 #<br>mec. 0445 - 1025   25 #<br>mer. 1036 - 11:10   25 #                                                                                                    | ez vos dates<br>Villejuif - Petit basin       |
| Veuillez electionner au moins une séance I<br>Adhésion à un nb. de séance I<br>1 Séance 270,00 €   | Sélectionn<br>• Stade Nautique Your Gagarine -<br>Iun 17:00 - 17:40   25 ±<br>Iun: 17:45 - 18:25   25 ±<br>mer: 09:45 - 10:25   24 ±<br>mer: 17:15 - 17:53   25 ±                                                                                                    | ez vos dates<br>Villejuir - Petit bassin      |
| Veulic2 stélectionner au meins une stânce l<br>Adhésion à un nb. de stânce<br>1 Séance 270,00 €    | Sélectionn<br>• Stade Nautique Yourt Gegerine -<br>tun 1700 - 1720   25 ±<br>tun 1745 - 1825   25 ±<br>med. 0345 - 1025   24 ±<br>mer. 1030 - 1100   25 ±<br>mer. 1745   25 ±<br>mer. 1745   25 ±                                                                                     | ez vos dates<br>Villejuif - Petit bassin<br>P |
| Veulid2 sélectionner au moirs une sélance l<br>Adhésion à un nb. de séance 2<br>1 Séance 270,00 €  | Sélectionn<br>• Stade Nautique Yourt Gaparine -<br>fun: 17:00 - 17:40   25 #<br>fun: 17:45 - 18:25   25 #<br>mer: 19:36 - 11:10   25 #<br>mer: 19:06 - 11:10   25 #<br>mer: 19:00 - 17:40   25 #                                                                                      | ez vos dates<br>Villejuif - Petit basin       |
| Veulid2 sélectionner au moins une séance l<br>Adhésion à un nb, de séance 2<br>1 Séance 270,00 C   | Sélectionn<br>• Stade Noutique Youri Gagarine -<br>lun: 1700 - 1740   25 ±<br>lun: 1745 - 1825   25 ±<br>med: 0945 - 1025   24 ±<br>med: 1710 - 1710   25 ±<br>med: 1710 - 1755   25 ±<br>med: 1700 - 1740   25 ±<br>jea: 1700 - 1740   25 ±                                          | ez vos dates<br>Villejuif - Petit bassin      |
| Veuillez sélectionner au moire une séance l<br>Adhésion à un nh. de séance 2<br>1 Séance 270,00 C  | Sélectionn<br>• Stade Nautique Youri Gagarine -<br>Ium 17:00 - 17:40 [ 25 #<br>Ium 17:45 - 18:25 [ 25 #<br>mme: 10:30 - 11:10 [ 25 #<br>mme: 10:30 - 11:10 [ 25 #<br>mme: 10:30 - 11:10 [ 25 #<br>imm: 17:45 - 10:25 [ 25 #<br>imm: 17:45 - 10:25 [ 25 #<br>imm: 17:45 - 10:25 [ 25 # | ez vos dates<br>Villejuif - Petit bassin      |

#### Décocher la case présélectionnée.

### ETAPE 10 - Changement de créneau

| <ol> <li>Pavoris o</li> </ol> |                                                                                                    |                                                                            | ਖ 19 ਸ       |
|-------------------------------|----------------------------------------------------------------------------------------------------|----------------------------------------------------------------------------|--------------|
|                               | eres 🏠 Webmail Choisy 🚔 Dikil-IP 🛧 Portal de la Gestio 🤡 CIKIL 🤡 INSCRIPTIONS AUX 4/i: Formadist 👹 Padlet Kerdraon 🛄 Padlet Duc<br>saison | louet VA VIA Character Stren 🕽 Conges IPI 🧕 Ement Console 💊 Roundcube Webm | Bienvenue    |
| <u>8</u> V.M                  | 2023 - 2024 *                                                                                                    |                                                                            | M            |
| d                             | Pensez à payer ou valider votre commande à la dernière étape pour que vos choix soient pris en compte.                                    |                                                                            |              |
|                               |                                                                                                    |                                                                            | VOIR LE RÉCA |
| ~                             |                                                                                                    |                                                                            |              |
|                               | Académie de l'apprentissage, loisir                                                                                                    | et santé                                                                   |              |
|                               | 005. GROUPE JAUNE                                                                                                    |                                                                            | O Horaire    |
|                               | Uniquement pour les membres nés entre le 01/01/2018 et le 31/12/2019 Inscrit                                                              |                                                                            |              |
|                               | Veuillez sélectionner au moins une séance !                                                                                               |                                                                            |              |
|                               | Adhésion à un nb. de séance 🗸                                                                                                    | Cálestianas vez                                                            |              |
|                               | 1 Séance 270.00 €                                                                                                    | Selectionnez vos                                                           | Jates        |
| >                             |                                                                                                    | Stade Nautique Youri Gagarine - Villejuif - Pe                             | tit bassin   |
|                               |                                                                                                    | lun. 17:00 - 17:40   25 🛎                                                  |              |
|                               |                                                                                                    | lun, 17:45 - 18:25   25 🛋                                                  |              |
|                               |                                                                                                    | mer. 09:45 - 10:25   25 🛲                                                  |              |
|                               |                                                                                                    | mer. 10:30 - 11:10   25 🚢                                                  |              |
|                               |                                                                                                    | mer. 17:15 - 17:55   25 🚢                                                  |              |
|                               |                                                                                                    | mer. 18:00 - 18:40   25 🛋                                                  |              |
|                               |                                                                                                    | jeu. 17:00 - 17:40   25 🛎                                                  |              |
|                               |                                                                                                    | 1 17 16 10 00 1 00 m                                                       |              |
|                               |                                                                                                    | jeu, 17:45 - 18:25   25 🗸                                                  |              |
|                               |                                                                                                    | jeu, 17/45 - 18/25   25 ≆<br>sam, 10/45 - 11/25   0 ∰                      |              |

Sélectionnez le créneau de votre choix.

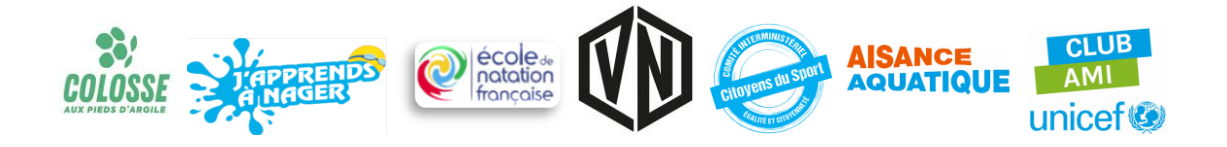

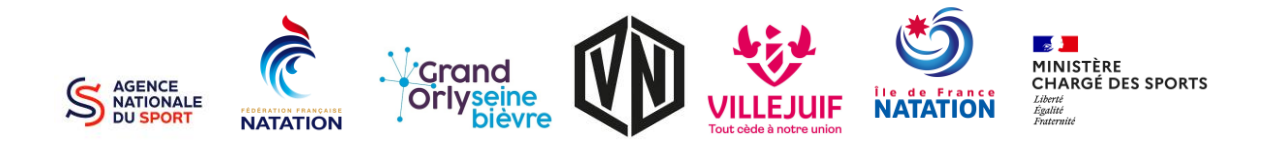

### ETAPE 11 - Continuer ou finaliser

| ⊢ → C (              | 🔒 usvillejuit | fn.swim-community.fr/Pa | ages/CLUB/Mo            | nSuivi/InscriptionPrest | ations.aspx?Step= | 5                  |                |                 |                 |                     |                    |                  |                 | Q 🖻 🕸         | * 🗆 🚳       |
|----------------------|---------------|-------------------------|-------------------------|-------------------------|-------------------|--------------------|----------------|-----------------|-----------------|---------------------|--------------------|------------------|-----------------|---------------|-------------|
| Applications         | 📃 Favoris gé  | rés 🛛 🛐 Webmail Choisy  | a DIGIFIP               | Portail de la Gestio    | CIRIL 🕲 IN        | SCRIPTIONS AUX     | Formadist      | Padlet Kerdraon | Padlet Duclouet | VIA Character Stren | Congés FPT         | 🔋 Emerit Console | Roundcube Webma | 🙋 UGAP ( 😒 W  | natsApp     |
| ្រ្តិ ទី ទី សារស្រ្ត | t VD          | saison<br>2023 - 2024 - |                         |                         |                   |                    |                |                 |                 |                     |                    |                  |                 | Ricovopuo     | Mode Membre |
| Tableau de bord      |               | NOUVELLE                |                         | PTION                   |                   |                    |                |                 |                 |                     |                    |                  |                 |               |             |
| Ma famille           |               |                         |                         |                         |                   |                    |                |                 |                 |                     |                    |                  |                 |               |             |
| Mon suivi            | ~             |                         |                         |                         |                   |                    |                |                 | •               |                     |                    |                  |                 |               |             |
| Aes prestations      |               | Modificatio             | in du compte            |                         | Association       | z<br>n de membres  |                | Choix d         | les prestations |                     | 4<br>Documents nér | essaires         |                 | Réglement     |             |
| ouvelle inscription  |               |                         |                         |                         |                   |                    |                |                 |                 |                     |                    |                  |                 | - a granner n |             |
| les commandes        |               |                         |                         |                         |                   |                    |                |                 |                 |                     |                    |                  |                 |               |             |
| Aes factures         |               | nscription à la saison  | n <mark>2023 - 2</mark> | 024                     |                   |                    |                |                 | N° de comm      | mande CG202306      | 800000             |                  |                 |               |             |
| Mes avoirs           |               | Pensez à payer ou valid | der votre comr          | mande à la dernière ét  | ape pour que vos  | s choix soient pri | s en compte.   |                 |                 |                     |                    |                  |                 |               |             |
| Aes documents        |               |                         |                         |                         |                   |                    |                | Sélection       | du mem          | bre                 |                    |                  |                 |               |             |
| Mon planning         | •             |                         |                         |                         |                   |                    |                |                 |                 |                     |                    |                  |                 |               |             |
|                      |               |                         |                         |                         |                   |                    |                |                 |                 |                     |                    |                  |                 |               |             |
|                      |               |                         |                         |                         |                   |                    |                |                 |                 |                     |                    |                  |                 |               |             |
|                      |               |                         |                         |                         |                   |                    |                |                 |                 |                     |                    |                  |                 |               |             |
|                      |               |                         |                         |                         |                   |                    |                |                 |                 |                     |                    |                  |                 |               |             |
|                      |               |                         |                         |                         |                   |                    |                |                 |                 |                     | ,                  |                  |                 |               |             |
|                      |               |                         |                         |                         |                   |                    |                |                 |                 |                     |                    |                  |                 |               |             |
|                      |               | Memb                    | bre principal 21        | 8/02/1989               |                   | Enfa               | nt 14/05/2023  |                 |                 | Enfant 24/02/20     | 018                |                  |                 |               |             |
|                      |               | s                       | SÉLECTION DU ME         | EMBRE                   |                   | SÉLEC              | TION DU MEMBRE |                 |                 | SÉLECTION DU MEN    | ABRE               |                  |                 |               |             |
|                      |               | Insc                    | rit à aucune pr         | restation               |                   | Inscrit à          | aucune prestat | tion            |                 |                     |                    |                  |                 |               |             |
|                      |               |                         |                         |                         |                   |                    |                |                 |                 |                     |                    |                  |                 |               |             |
|                      |               |                         |                         |                         |                   |                    |                |                 |                 |                     |                    |                  |                 |               | _           |
| Mon profil           |               |                         |                         |                         |                   |                    |                |                 |                 |                     |                    |                  |                 |               | SUIVANT     |
|                      |               |                         |                         |                         |                   |                    |                |                 |                 |                     |                    |                  |                 |               |             |

Sélectionnez un nouveau membre pour une nouvelle inscription, ou finaliser votre inscription en cliquant sur **Règlement**.

### **ETAPE 12** – Finaliser par un paiement

|                 |               |                         | •                      | •                       |                    |           |                   |                 |                     |               |                   |                      |           |                  |
|-----------------|---------------|-------------------------|------------------------|-------------------------|--------------------|-----------|-------------------|-----------------|---------------------|---------------|-------------------|----------------------|-----------|------------------|
| $\rightarrow$ G | usvillejuifn. | .swim-community.fr/Page | es/CLUB/MonSuivi/Inscr | riptionPrestations.aspx | 'Step=5            |           |                   |                 |                     |               | _                 |                      | QÊ        | * * 🗆 🕼          |
| Applications    | Favoris gérés | is 🛛 🙀 Webmail Choisy 🔒 | 🗈 DIGIFIP 🧜 Portail de | e la Gestio 🚱 CIRIL     | INSCRIPTIONS AUX   | Formadist | 👰 Padlet Kerdraon | Padlet Duclouet | VIA Character Stren | Congés FPT    | Emerit Console    | e 🧼 Roundcube Webma. | 🔯 UGAP    | S WhatsApp       |
| រារស្ទីនៅ       | 🖞 🚺 Sai       | ison<br>223 - 2024      |                        |                         |                    |           |                   |                 |                     |               |                   | _                    | Bienvenu  | Mode Membre      |
| Tableau de bord | 1             | NOUVELLE I              | NSCRIPTION             |                         |                    |           |                   |                 |                     |               |                   |                      |           |                  |
| Ma tamile       |               |                         |                        |                         |                    |           |                   |                 |                     |               |                   |                      |           |                  |
| Mon suivi       | ×             |                         |                        |                         |                    |           |                   |                 |                     |               |                   |                      | 5         |                  |
| s prestations   |               | Modification d          | u compte               | Asso                    | ciation de membres |           | Choix de          | s prestations   |                     | Documents néo | essaires          |                      | Règlement |                  |
| e commander     | •             |                         |                        |                         |                    |           |                   |                 |                     |               |                   |                      |           |                  |
| s factures      |               |                         |                        |                         |                    |           |                   |                 |                     |               |                   |                      |           |                  |
| s avoirs        | Ins           | scription à la saison 2 | 2023 - 2024            |                         |                    |           |                   | N° de comma     | inde CG2023060      | 80000         |                   |                      |           |                  |
| s documents     | D             | étail du règlemei       | nt                     |                         |                    |           |                   |                 |                     |               |                   |                      |           | LE RÉCAPITULATIF |
| Mon planning    |               | Carte bancaire          |                        |                         |                    |           |                   |                 | <b>2</b>            | Montan        | t des prestations |                      |           | 270.00 €         |
|                 |               | S carte bancare         |                        |                         |                    |           |                   |                 | Part of the second  | Montan        | t des remises men | nbre                 |           | -20,00 €         |
|                 |               | 🔿 Carte bancaire (er    | n 3x)                  |                         |                    |           |                   |                 | CN .                | Total de      | s prestations     |                      |           | 250,00 €         |
|                 |               | Espèces                 |                        |                         |                    |           |                   |                 | 1                   | Frais de      | dossier           |                      |           | 6,34 €           |
|                 | 0             | 🔵 Chèque                |                        |                         |                    |           |                   |                 |                     |               |                   |                      |           |                  |
|                 |               |                         |                        |                         |                    |           |                   |                 |                     | Total         | à payer           |                      |           | 256,34 €         |
|                 |               | Coupon sport            |                        |                         |                    |           |                   |                 | -J                  |               |                   |                      |           |                  |
|                 | 0             | O Chèque Vacances       |                        |                         |                    |           |                   |                 | 1                   |               |                   |                      |           |                  |
|                 |               | Payer avec plusie       | urs moyens de paie     | ement                   |                    |           |                   |                 | <b>1</b> 8          |               |                   |                      |           |                  |
|                 |               |                         |                        |                         |                    |           |                   |                 |                     |               |                   | PAYER                |           |                  |

Sélectionner le paiement en carte bancaire. Cliquez sur Payer.

Une fois réglée, votre inscription est validée.

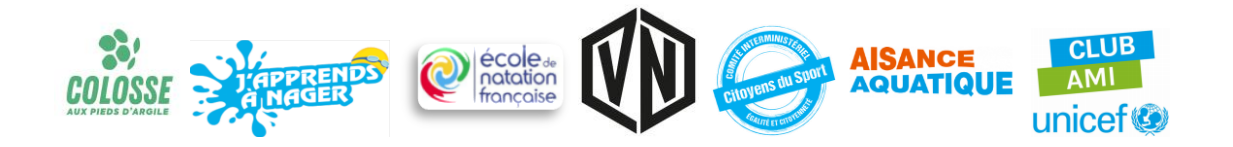